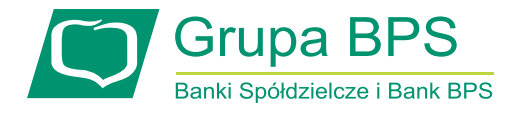

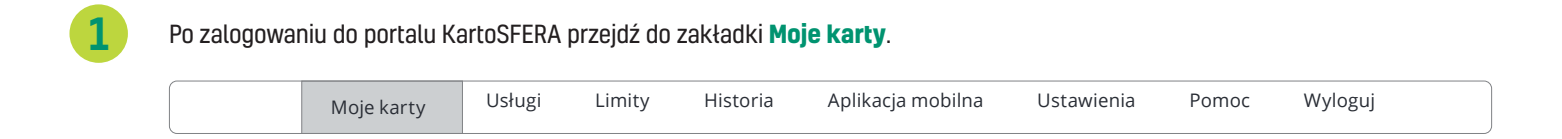

2

Wybierz na liście kartę, którą chcesz aktywować. Kliknij ikonę 🕗, aby rozpocząć aktywację karty.

| /loje karty                                 |               |                 |                                                         |                 |
|---------------------------------------------|---------------|-----------------|---------------------------------------------------------|-----------------|
| Numer karty                                 | Data ważności | Aktywacja karty | Zastrzeganie<br>Czasowa blokada<br>Odblokowywanie karty | Zmiana kodu PIN |
| <b>481039*****3319</b><br>Karta zbliżeniowa | 06 / 2017     |                 | 00                                                      | 6               |
| <b>481039*****3319</b><br>Karta zbliżeniowa | 06/2020       |                 | 0                                                       | Θ               |

Na następnym ekranie zostaniesz poproszony o potwierdzenie dyspozycji. Sprawdź, czy na pewno wybrana została właściwa karta – następnie kliknij **Potwierdź**.

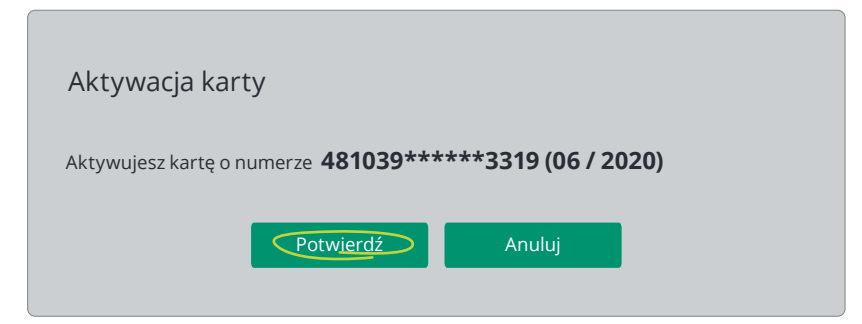

4

3

Jeżeli aktywujesz kartę wydaną w miejsce innej (np. z powodu upływu terminu ważności karty), wyświetli się komunikat informujący o zablokowaniu dotychczasowej karty po aktywacji nowej. Zapoznaj się z informacją i kliknij **Aktywuj**.

| Aktywacja ka                                                          | irty                                                                                           |                                                         |  |
|-----------------------------------------------------------------------|------------------------------------------------------------------------------------------------|---------------------------------------------------------|--|
| Aktywujesz kartę o<br>W przypadku aktywacji<br>będzie możliwe jedynie | o numerze <b>481039*****3</b><br>karty, dotychczasowa karta zostanie zasł<br>aktywowaną kartą. | 3319 (06 / 2020)<br>strzeżona, a dokonywanie transakcji |  |
| Dénzie mozuwe lenitue                                                 |                                                                                                | Anuluj                                                  |  |

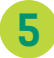

W następnym kroku potwierdź dyspozycję aktywacji karty, podając otrzymane na telefon komórkowy hasło SMS, a następnie kliknij **Aktywuj**.

| Aktywacja karty                                                          |                                      |
|--------------------------------------------------------------------------|--------------------------------------|
| Aktywujesz kartę o numerze 481039*****<br>Wprowadź hasło otrzymane w SMS | <b>3319 (06 / 2020)</b><br>Hasko SMS |
| Aktywuj                                                                  | Anuluj                               |

## Karta została aktywowana.

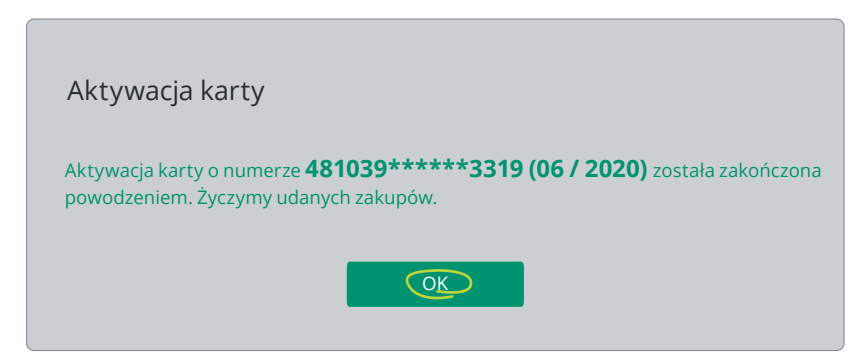

Gotowe! Życzymy udanych zakupów